## Office365 zmena hesla

## outlook.office.com

1. Kliknite vpravo hore na tlačidlo, kde je napísané Vaše meno.

| III Office 365                                                                                                    | Outlook           |                                                                                                    | 0 |              |                               | 6 | ٥ | ? |         |
|----------------------------------------------------------------------------------------------------|-------------------|----------------------------------------------------------------------------------------------------|---|--------------|-------------------------------|---|---|---|---------|
| Hľadať v centrách Pošta a Ľu                                                                                                    | dia 🔎             | 🕀 Nové   🖌 🙆 Označiť všetko ako prečítané                                                           |   |              |                               |   |   |   | 🤊 Späť  |
| Hibdat v centrách Polsa a Lu<br>Priečinky<br>Drůčené<br>Drafis<br>Sent items<br>Archive<br>Archive<br>Archive<br>Archive<br>Conversation History<br>Nevyčiadaná polsa<br>Notes<br>Supriy<br>Ta nájidet nidealho stupik<br>medna budiet obcej projej<br>KOKOS | ul ktorým sa<br>c | Nové 1 Ornáří všetko ako prečitané Prioritné Iné Neslonýške: Žisáne události na načedyšice dva dvi. |   | Vyberte sprá | vu, ktorú si chcete prečítať. |   |   |   | 9 Spart |
| PCL<br>RPLD                                                                                                    |                   |                                                                                                    |   |              |                               |   |   |   |         |

2. Kliknite na odkaz Moje konto.

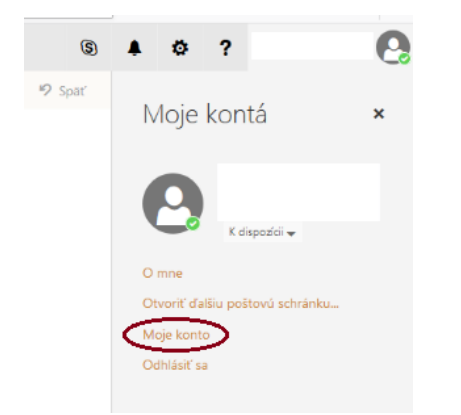

3. V stĺpci úplne naľavo kliknite na kartu Zabezpečenie a ochrana osobných údajov.

|   | Office 365                                | Moje konto                                                                                  | $\bigcirc$ |
|---|-------------------------------------------|---------------------------------------------------------------------------------------------|------------|
| t |                                           | Zabezpečenie a ochrana osobných údajov                                                      |            |
| ۵ |                                           | Heslo<br>Zmeniť heslo                                                                       |            |
| - | Predplatné                                | Predvoľby kontaktu<br>Určujte to, akým spôsobom a prečo vás budú ľudia kontaktovať. Vypnuté |            |
| 9 | Zabezpečenie a ochrana<br>osobných údajov | >                                                                                           |            |
| â | Zabe<br>Povolenia pre aplikácie           | pečenie a ochrana osobných údajov                                                           |            |
| ⊻ |                                           |                                                                                             |            |
| ۵ |                                           |                                                                                             |            |

4. Kliknite na Zmeniť heslo a otvorí sa Vám nové okno, kde vyplníte potrebné polia a zmeníte Vaše heslo.